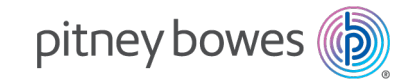

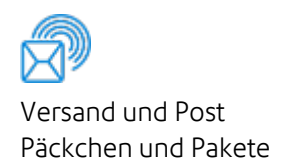

## PitneyLockers

Paketfach-Verwaltungsmodul

## Administratorhandbuch

Deutsche Ausgabe SV63375-de Rev. A 18. Februar 2025

© Pitney Bowes Inc.

Alle Rechte vorbehalten. Dieses Buch oder Teile davon dürfen ohne ausdrückliche schriftliche Genehmigung von Pitney Bowes nicht vervielfältigt, gespeichert oder in irgendeiner Form, weder elektronisch noch mechanisch, weitergegeben werden.

Die Verwendung dieser Informationen durch den Empfänger oder andere für andere Zwecke als die Schulung von Kunden auf Geräten von Pitney Bowes kann eine Verletzung der geistigen Eigentumsrechte von Pitney Bowes darstellen, und Pitney Bowes übernimmt keine Verantwortung für eine solche Verwendung der Informationen.

Wir haben alle zumutbaren Anstrengungen unternommen, um die Genauigkeit und Nützlichkeit dieses Handbuchs sicherzustellen. Wir übernehmen jedoch keine Verantwortung für Fehler oder Unvollständigkeit und haften nicht für unsachgemäße Verwendung oder Missbrauch unserer Produkte.

Durch die Bereitstellung dieser Informationen wird keine Lizenz, weder ausdrücklich noch stillschweigend, unter den Patent-, Urheber- oder anderen geistigen Eigentumsrechten von Pitney Bowes oder einem Dritten gewährt.

PB Postage<sup>™</sup> ist eine Marke von Pitney Bowes Inc.

Die PitneyLockers Administratorhandbuch soll den täglichen Betrieb des Paketfachverwaltungsmoduls unterstützen. Verwenden Sie dieses Buch als Nachschlagewerk, da es Systembedienungsanweisungen enthält.

## Versionsverlauf

| Teilenummer des<br>Dokuments | Veröffentlichungsdatum | Anmerkungen                          |
|------------------------------|------------------------|--------------------------------------|
| SV63375-de Rev. A            | November 2024          | Erstveröffentlichung für Deutschland |
| SV63375-de Rev. A            | November 2024          | Erstveröffentlichung für Deutschland |

Versionsverlauf

## Inhaltsverzeichnis

| eyLockers |
|-----------|
|-----------|

### 1 - Allgemeine Konfiguration

| Erstellen eines Barcodes für die kontaktlose Anmeldung |   |
|--------------------------------------------------------|---|
| Anwenden von Branding auf den Kiosk und die mobile App | 7 |

### 2 - Konfigurieren des Kiosk

| Konfigurieren von Paketfachkiosken – Allgemeine Einstellungen | 10   |
|---------------------------------------------------------------|------|
| Konfigurieren von Paketfachkiosken – Abgabeeinstellungen      | . 12 |
| Konfigurieren von Paketfachkiosken – Abholeinstellungen       | . 15 |
| Konfigurieren von Paketfächern – Aufbewahrung                 | . 16 |

### 3 - Verwalten von Paketfächern

| Verfügbarkeit von Paketfächern prüfen      | . 22 |
|--------------------------------------------|------|
| Anzeigen von Paketfach- und Paketaktivität | 23   |
| Außerbetriebnahme eines Paketfachs         | . 24 |
| Wiederinbetriebnahme eines Paketfachs      | .25  |
| Ein Paketfach aus der Ferne öffnen         | 27   |
| Zuweisung eines Paketfachs                 | 29   |

## 4 - Reservierung von Paketfächern

| 32 |
|----|
|    |

## 1 - Allgemeine Konfiguration

In diesem Abschnitt

## Erstellen eines Barcodes für die kontaktlose Anmeldung

Anstatt einen Benutzernamen und ein Passwort einzugeben, können Benutzer einen Barcode scannen, um sich bei einer Paketstation anzumelden. Sie müssen kontaktlose Paketfächer in den Einstellungen für jede Paketstation aktivieren, bei der Sie kontaktlos sein möchten.

- 1. Aktivieren Sie die Funktion in den Einstellungen
- 2. Generieren Sie den Barcode

### Aktivieren Sie kontaktlose Paketfächer für eine Paketstation

- 1. Klicken Sie auf das Symbol Einstellungen oben, und wählen Sie aus Kioske.
- 2. Wählen Sie das aus **Standort** und **Paketstation**.
- 3. Unter Kontaktlose Paketfächer, stellen Sie den Auswahlschalter auf ein Ein.

| Kontaktlose Paketfächer                                                                                            |
|----------------------------------------------------------------------------------------------------|
| Aktivieren Sie diese Option, um die Paketabholung und -einlagerung abzuschließen, ohne den Bildschirm zu berühren. |
| EIN                                                                                                    |

### Generieren Sie den Barcode

- 1. Klicken Sie auf das Symbol Einstellungen oben, und wählen Sie aus Benutzer.
- 2. Klicken Sie auf Benutzerausweise.
- 3. Klicken Sie auf Benutzerausweis hinzufügen oder Importieren.

Fügen Sie einzelne Benutzer hinzu

- 1. Klicken Sie auf Hinzufügen.
- 2. Geben Sie den Benutzer ein **E-Mail-Adresse**. Dies muss ein bereits vorhandener Benutzer im Unternehmen sein.
- 3. (Optional) Geben Sie eine **Ausweis-ID** ein. Wenn Sie keine ID eingeben, wird das System eine generieren.
- 4. (Optional) Geben Sie eine **Persönliche ID** ein.
- 5. Klicken Sie auf **Speichern**.

Importieren Sie eine Liste von Benutzern

Sie können eine Liste von Benutzern in eine CSV-Datei importieren. Laden Sie die Vorlage herunter, um Ihre Liste im richtigen Format einzurichten.

- 1. Klicken Sie auf Importieren.
- 2. Klicken Sie auf Wählen Sie Datei aus.
- 3. Navigieren Sie zu der CSV-Datei, die die Benutzerliste enthält.
- 4. Klicken Sie auf Importieren.

### Drucken Sie den Barcode

- 1. Klicken Sie auf das Symbol Drucken für den Barcode, den Sie drucken möchten.
- 2. Klicken Sie auf Drucken im Dialogfeld "Benutzerausweis drucken".

# Anwenden von Branding auf den Kiosk und die mobile App

Passen Sie das Erscheinungsbild Ihres Kiosk und Ihrer mobilen App mithilfe von Branding an

Die angezeigten Funktionen und Optionen können je nach Ihrer Rolle und Ihrem Abonnement variieren. Wenn Sie Fragen zu Ihren Berechtigungen haben, wenden Sie sich an Ihren Administrator.

- 1. Klicken Sie auf das Symbol **Einstellungen** auf dem Startbildschirm, und wählen Sie Branding aus.
- 2. Stellen Sie den Schalter auf **ANZEIGE UND Mobile App für benutzerdefinierte Paketfächer** zu **EIN** ein.
- 3. Wählen Sie eine Hintergrundfarbe für die Kopfzeile aus. Sie können eine der voreingestellten Farben verwenden oder die Farbe Ihrer Wahl als Hex-Wert eingeben. Klicken Sie auf das Pluszeichen, um das Farbfeld in der Farbpalette zu speichern.
- 4. (Optional) Laden Sie ein Logo für die Kopfzeile hoch. Die besten Ergebnisse erzielen Sie mit Bildern im JPG- oder PNG-Format, nicht größer als 5 MB, mit einer maximalen Breite von 400 Pixel und einer Höhe von 56 Pixel.
- 5. (Optional) Wenn Sie reinen Text in der Kopfzeile verwenden, wählen Sie die Farbe aus, und geben Sie den Text in das Feld ein.
- 6. Wählen Sie eine Hintergrundfarbe aus oder laden Sie ein Bild hoch. Die besten Ergebnisse erzielen Sie mit Bildern im JPG- oder PNG-Format, nicht größer als 5 MB, mit einer maximalen Breite von 1920 Pixel und einer Höhe von 1080 Pixel.
- 7. Wenn Sie ein Hintergrundbild verwenden, passen Sie die Bildhelligkeit und die Textfarbe für eine optimale Lesbarkeit an.
- 8. Scrollen Sie durch alle Vorschaubildschirme auf der rechten Seite, um sicherzustellen, dass jeder Bildschirm lesbar ist.
- 9. Klicken Sie auf Veröffentlichen.

Diese Seite ist absichtlich leer.

# 2 - Konfigurieren des Kiosk

### In diesem Abschnitt

| Konfigurieren von Paketfachkiosken – Allgemeine           |     |
|-----------------------------------------------------------|-----|
| Einstellungen                                             | .10 |
| Konfigurieren von Paketfachkiosken – Abgabeeinstellungen. | .12 |
| Konfigurieren von Paketfachkiosken – Abholeinstellungen   | 15  |
| Konfigurieren von Paketfächern – Aufbewahrung             | 16  |

# Konfigurieren von Paketfachkiosken – Allgemeine Einstellungen

Sie können einrichten, wie Kunden mit den Kiosken innerhalb einer Paketstation interagieren, wenn sie Sendungen abholen und abgeben.

1. Klicken Sie auf **Kioske**.

| Paketfächer               | Meine Einstellungen | Empfangen  |
|---------------------------|---------------------|------------|
| Paketfächer konfigurieren | Adressbuch          | Checkpoint |
| Kiosks                    | Benutzer            | Lieferung  |

2. Wählen Sie den Standort aus dem Menü **Standort** und dann die die Paketstation im Menü **Paketstationen** aus.

| Kiosk-Einstellunge | n              |
|--------------------|----------------|
| STANDORT           | PAKETSTATIONEN |
| Wählen             | Floor 1        |

3. Stellen Sie die Schieberegler ein, um die Mindestanzahl an Paketfächern festzulegen, die ausschließlich für die Zustellung von Paketen verwendet werden. Die übrigen Sendungsfächer können sowohl für die Zustellung von Sendungen als auch für die Aufbewahrung genutzt werden.

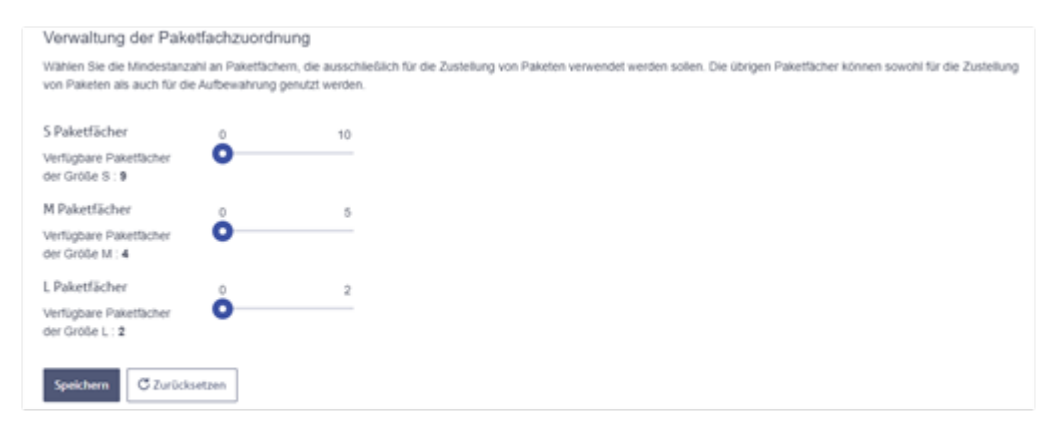

- 4. Stellen Sie den Schieber für jede Option auf **EIN**, um die Option zu aktivieren oder auf **Aus**, um die Option zu deaktivieren.
  - Kontaktlose Paketfächer: Auf Ein stellen damit Kunden Barcodes scannen können, anstatt Zugangsdaten in den Kiosk einzugeben.
  - Aktivieren Sie Retoure und Umtausch: Auf Ein stellen um Kunden die Rückgabe und den Umtausch von Sendungen zu ermöglichen.
- 5. Wählen Sie das **Ablauf der einmaligen PIN** aus um die Zeit, die ein Kunde nach Erhalt einer Anfrage erhält, einen Gegenstand am Paketfach zur Rückgabe oder zum Umtausch abzugeben.
- 6. Timer-Einstellungen
  - Zugang zum Sendungsfach nach Abholung Legen Sie eine "Schonfrist" fest, in der Empfänger Paketfächer nach der Abholung von Sendungen nochmals öffnen können.
  - Nach Abholung zur Startseite zurückkehren Stellen Sie ein, wie lange der Bildschirm während einer Abholung den Standort des offenen Paketfachs anzeigt.
  - Bei Inaktivität zur Startseite zurückkehren Legen Sie fest, wie lange der Kioskbildschirm geöffnet bleibt, bevor zur Startseite zurückgekehrt wird.
  - Zeitüberschreitung der Admin-Sitzung Legen Sie fest, wie lange der Admin-Bildschirm geöffnet bleibt, bevor zur Startseite zurückgekehrt wird.

# Konfigurieren von Paketfachkiosken – Abgabeeinstellungen

Sie können einrichten, wie Kunden mit den Kiosken innerhalb einer Paketstation interagieren, wenn sie Sendungen abgeben.

1. Klicken Sie auf **Kioske**.

|                           |                     | \$         |
|---------------------------|---------------------|------------|
| Paketfächer               | Meine Einstellungen | Empfangen  |
| Paketfächer konfigurieren | Adressbuch          | Checkpoint |
| Kiosks                    | Benutzer            | Lieferung  |

2. Wählen Sie den Standort aus dem Menü **Standort** und dann die die Paketstation im Menü **Paketstationen** aus.

| Kiosk-Einstellungen |                |
|---------------------|----------------|
| STANDORT<br>Wählen  | PAKETSTATIONEN |

3. Wählen Sie Paketabgabe.

- 4. Stellen Sie den Schieber für jede Option auf ein **EIN**, um die Option oder zu aktivieren **AUS**, um die Option zu deaktivieren.
  - **Direktabgabe**: Stellen Sie dies auf **EIN** wenn Sie möchten, dass Benutzer Sendungen am Kiosk hinterlegen können, ohne bei der Poststelle anhalten zu müssen.
    - **Paket ohne Barcode**: Stellen Sie dies auf **EIN** wenn Sie möchten, dass der Kiosk ein Foto von einer Sendung macht, die keinen Barcode enthält. Diese Option ist nur verfügbar, wenn "Direkte Abgabe" aktiviert ist.
  - **Batch-Abgabemodus**: Stellen Sie dies auf **EIN** wenn Sie möchten, dass Benutzer während derselben Sitzung Sendungen an dasselbe Paketfach abliefern, ohne den Mitarbeiter zu zwingen, die Tür zwischen jeder Ablage zu schließen.
  - Ablaufzeit festlegen: Wählen Sie die Zeit (Tage) aus, die vergehen kann, bevor ein Paketfachmitarbeiter alle oder einige der nicht von einem Kunden abgeholten Sendungen entfernen kann.
  - Geschäftliche Post von persönlicher Post unterscheiden: Stellen Sie dies auf EIN wenn Sie möchten, dass der Paketfachbearbeiter Abteilungen Paketfächer zuweisen kann.
  - Anzeige Empfängername und Tracking-ID bei der Paketfachauswahl: Stellen Sie dies auf EIN wenn Sie möchten, dass der Kiosk die Empfängerinformationen anzeigt, wenn Sie ein Paketfach auswählen.
  - Ein einziger QR-Code für mehrere Pakete: Stellen Sie dies auf EIN wenn Sie mit einem einzigen Zugangscode mehrere Sendungen zuweisen möchten.

#### • Zu bestehender Paketfachreservierung hinzufügen:

- Stellen Sie diese auf **EIN** um weitere Sendungen an eine bestehende Paketfachreservierung für denselben Empfänger zuzustellen.
- Stellen Sie dies aus Sicherheitsgründen auf **Aus** um eine neue Paketfachreservierung für einen Empfänger zu erzwingen.

| Direktabgabe                                                                                                    |
|----------------------------------------------------------------------------------------------------|
| Ermöglichen Sie es Nutzern, Pakete direkt in der Paketwand zu hinterlegen.                                                                                                    |
| AUS                                                                                                    |
| Modus für Stapelabgabe                                                                                                    |
| Ermöglichen Sie es Mitarbeitern, mehrere Pakete für die Reservierung abzugeben, ohne jedes Paket einzeln zu scannen. Dies ist e<br>erweiterte Funktionalität und kann dazu führen, dass das Paket nicht mehr überwacht wird.                    |
|                                                                                                    |
| Ablaufzeit einstellen                                                                                                    |
| Markiert Pakete nach einer bestimmten Dauer als abgelaufen.                                                                                                    |
| 2 Tage 🔻                                                                                                    |
| Abteilungspost von persönlicher Post unterscheiden                                                                                                    |
| Unterscheidet zwischen Abteilungspost und persönlicher Post von Empfängern.                                                                                                    |
| EIN                                                                                                    |
| Empfängernamen und Tracking-ID während der Paketfachauswahl anzeigen                                                                                                    |
| AUS                                                                                                    |
| Ein QR-Code für mehrere Pakete                                                                                                    |
| Generieren Sie einen QR-/Zugangscode für alle Pakete in der Paketstation, die an denselben Empfänger adressiert sind.<br>Wenn diese Option aktiviert ist, öffnet ein QR-Code alle Schließfächer mit Paketen für einen Empfänger.                |
| AUS                                                                                                    |
| Zu bestehender Paketfachreservierung hinzufügen                                                                                                    |
| Ermöglicht das Hinzufügen weiterer Pakete zu einer bestehenden Paketfachreservierung für denselben Empfänger.<br>Wenn diese Option deaktiviert ist, haben Sie keine Möglichkeit, weitere Pakete zu einer bestehenden Reservierung hinzuzufügen. |
|                                                                                                    |

# Konfigurieren von Paketfachkiosken – Abholeinstellungen

Sie können einrichten, wie Kunden mit den Kiosken innerhalb einer Paketstation interagieren, wenn sie Sendungen abholen.

1. Klicken Sie auf **Kioske**.

|                           |                     | Ę          | <b>3</b> |
|---------------------------|---------------------|------------|----------|
| Paketfächer               | Meine Einstellungen | Empfangen  |          |
| Paketfächer konfigurieren | Adressbuch          | Checkpoint |          |
| Kiosks                    | Benutzer            | Lieferung  |          |

2. Wählen Sie den Standort aus dem Menü **Standort** und dann die die Paketstation im Menü **Paketstationen** aus.

| Kiosk-Einstellungen |                |  |  |
|---------------------|----------------|--|--|
| STANDORT            | PAKETSTATIONEN |  |  |
| Wählen              | Floor 1        |  |  |

3. Wählen Sie Abholung des Pakets.

- 4. Stellen Sie den Schieber für jede Option auf **EIN**, um die Option zu aktivieren oder auf **AUS**, um die Option zu deaktivieren.
  - Foto des Empfängers erfassen: Auf Ein stellen, damit der Kiosk ein Foto von Kunden macht, wenn diese ihren Barcode scannen oder ihren Abholcode eingeben.
  - Abholung geschäftlicher Post: Auf Ein stellen um es Kunden zu ermöglichen, Sendungen aus Paketfächern abzuholen, die einer Abteilung zugewiesen sind.
  - Mehrere Pakete: Wenn ein Kunde Pakete in mehreren Paketfächern hat, stellen Sie diese Option auf Ein um alle Paketfächer gleichzeitig zu öffnen. Andernfalls wird jedes Paketfach eines nach dem anderen geöffnet.
  - Unterschrift des Empfängers: Auf Ein stellen wenn Sie möchten, dass der Kunde für die Sendung vor der Entnahme aus einem Paketfach unterschreibt.

| Foto des Empfängers erfassen                                                                                                    |
|----------------------------------------------------------------------------------------------------|
| Aktivieren Sie die Funktion "Foto des Empfängers erfassen", um ein Foto jedes Empfängers aufzunehmen, der Pakete abholt.               |
| EIN                                                                                                    |
| Abholung Abteilungspost                                                                                                    |
| Aktivieren Sie die Abholung von Abteilungspost, damit Empfänger auswählen können, welche Sendungen sie aus den Paketfächern entnehmen. |
| AUS                                                                                                    |
| Mehrere Pakete                                                                                                    |
| Wenn mehrere Pakete abzuholen sind, sollen alle Paketfächer gleichzeitig geöffnet werden.                                              |
| EIN                                                                                                    |
| Unterschrift des Empfängers                                                                                                    |
| Aktivieren Sie die Erfassung der Unterschrift des Empfängers.                                                                          |
| EIN                                                                                                    |

## Konfigurieren von Paketfächern – Aufbewahrung

Sie können innerhalb einer Paketstation Kioske mit der Option einrichten, dass Kunden persönliche Sachen entweder für eine von Ihnen festgelegte feste Dauer, für eine flexible Dauer, die die Kunden innerhalb der von Ihnen definierten Obergrenze festlegen können, oder für keine Endzeit aufbewahren. Darüber hinaus können Sie bestimmte Paketfächer jeder Größe exklusiv für die Zustellung reservieren und so sicherstellen, dass nicht alle verfügbaren Paketfächer für die persönliche Aufbewahrung belegt sind.

#### 1. Klicken Sie auf **Kioske**.

| Paketfächer               | Meine Einstellungen | Empfangen  |
|---------------------------|---------------------|------------|
| Paketfächer konfigurieren | Adressbuch          | Checkpoint |
| Kiosks                    | Benutzer            | Lieferung  |

2. Wählen Sie den Standort aus dem Menü **Standort** und dann die die Paketstation im Menü **Paketstationen** aus.

| Kiosk-Einstellunge | en             |
|--------------------|----------------|
| STANDORT           | PAKETSTATIONEN |
| Wählen             | Floor 1        |

3. Standardmäßig wird die Registerkarte "Allgemeine Einstellungen" angezeigt. Wählen Sie **Sendungen liefern und Eigentum aufbewahren**.

| Verwaltung der Pake                                        | atfachzuordr                       | nung                                           |                              |                              |                           |                                 |
|------------------------------------------------------------|------------------------------------|------------------------------------------------|------------------------------|------------------------------|---------------------------|---------------------------------|
| Wählen Sie die Mindestanz:<br>von Paketen als auch für die | ahi an Paketfact<br>e Aufbewahrung | ern, die ausschließlich für<br>genutzt werden. | r die Zustellung von Paketer | n verwendet werden sollen. C | Xe übrigen Paketfächer kö | innen sowohl für die Zustellung |
| S Paketfächer                                              | 0                                  | 10                                             |                              |                              |                           |                                 |
| Verfligbare Paketfacher<br>der Größe S : 9                 | 0                                  |                                                |                              |                              |                           |                                 |
| M Paketfächer                                              | 0                                  | 5                                              |                              |                              |                           |                                 |
| Verfügbare Paketfächer<br>der Größe M : 4                  | 0                                  |                                                |                              |                              |                           |                                 |
| L Paketfächer                                              | 0                                  | 2                                              |                              |                              |                           |                                 |
| Verfügbare Paketfächer<br>der Größe L : 2                  | 0                                  |                                                |                              |                              |                           |                                 |
| Speichern C Zurück                                         | setzen                             |                                                |                              |                              |                           |                                 |

- a. (Optional) Verwenden Sie die Schieber, um einige Paketfächer jeder Größe nur für die Zustellung zu reservieren.
- b. Wählen Sie Speichern aus..

### 4. Wählen Sie Aufbewahrungaus.

| Allgemein | Allgemein Paketabholung |  | Aufbewahrung |
|-----------|-------------------------|--|--------------|
|           |                         |  |              |

#### 5. Legen Sie die Reservierungsdauer fest.

• Behoben – Alle Reservierungen enden zur von Ihnen festgelegten Zeit.

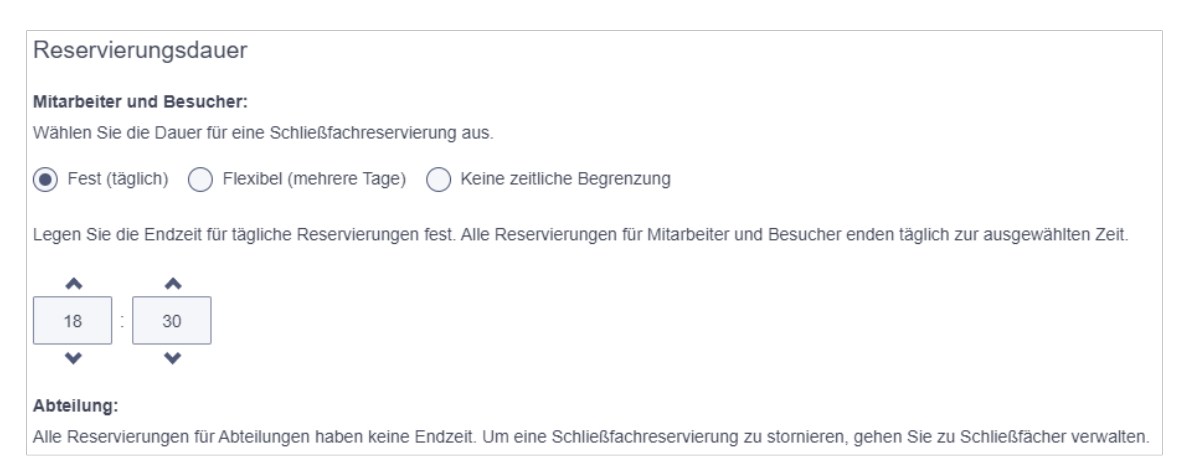

- a. Verwenden Sie die Bildlaufpfeile, um die Stunde und Minute einzustellen.
- b. Wählen Sie PM oder AM aus
- c. Wählen Sie Speichern aus.
- **Flexibel** Benutzer können ihre eigene Endzeit festlegen und bis zum von Ihnen festgelegten Maximum verlängern.

| Reservierungsdauer                                                                                                    |
|----------------------------------------------------------------------------------------------------|
| Mitarbeiter und Besucher:                                                                                                    |
| Wählen Sie die Dauer für eine Schließfachreservierung aus.                                                                                                    |
| Fest (täglich)      Flexibel (mehrere Tage)     Keine zeitliche Begrenzung                                                                                                    |
| Legen Sie die maximale Zeit für alle Reservierungen für Mitarbeiter und Besucher fest. Die tatsächliche Reservierungszeit kann bei der Reservierung verkürzt werden. Basierend auf dieser Einstellung können Einzelpersonen die Reservierungszeit verlängern. |
| MAXIMALE ZEIT FÜR DIE VERLÄNGERUNG DER RESERVIERUNG                                                                                                    |
| 2 Tage                                                                                                    |
| Abteilung:                                                                                                    |
| Alle Reservierungen für Abteilungen haben keine Endzeit. Um eine Schließfachreservierung zu stornieren, gehen Sie zu Schließfächer verwalten.                                                                                                    |

• Keine Zeitbegrenzung – Benutzer können ein Paketfach ohne Zeitbeschränkungen reservieren. Er wird bei jedem Öffnen der Paketfachtür gefragt, ob er die Reservierung beenden möchte.

#### Reservierungsdauer Mitarbeiter und Besucher:

Wählen Sie die Dauer für eine Schließfachreservierung aus.

Fest (täglich) Flexibel (mehrere Tage) Keine zeitliche Begrenzung

Alle Reservierungen für Mitarbeiter und Besucher haben keine Endzeit. Um eine Schließfachreservierung zu stomieren, gehen Sie zu Schließfächer verwalten.

#### Abteilung:

Alle Reservierungen für Abteilungen haben keine Endzeit. Um eine Schließfachreservierung zu stornieren, gehen Sie zu Schließfächer verwalten.

# 3 - Verwalten von Paketfächern

#### In diesem Abschnitt

| Verfügbarkeit von Paketfächern prüfen      | 22 |
|--------------------------------------------|----|
| Anzeigen von Paketfach- und Paketaktivität |    |
| Außerbetriebnahme eines Paketfachs         | 24 |
| Wiederinbetriebnahme eines Paketfachs      |    |
| Ein Paketfach aus der Ferne öffnen         | 27 |
| Zuweisung eines Paketfachs                 |    |

## Verfügbarkeit von Paketfächern prüfen

Mit dem Paketfachverwaltungsmodul können Sie anzeigen, welche Paketfächer verfügbar, reserviert, belegt, abgelaufen und außer Betrieb sind.

1. Auswählen Sendungsfächer > Sendungsfächer verwalten.

| Paketfächer   | Unterstützung |                               |
|---------------|---------------|-------------------------------|
| Paketfächer   |               | Verlauf                       |
| Paketfach res | ervieren      | Paketfach-Aktivitätsprotokoll |
| Paketfächer v | erwalten      | Warnungen                     |

2. Wählen Sie Ihren Standort aus dem Menü **Standort** und dann Ihre Paketstation im Menü **Paketstation** aus.

| Paketfäch | ier verw | alten        |   |                  |   |
|-----------|----------|--------------|---|------------------|---|
| STANDORT  |          | PAKETSTATION |   | RESERVIERUNGSTYP |   |
| Pune      | *        | DayLocker    | * | Alle             | * |

36.+

Die Anzahl der verfügbaren, reservierten, belegten, abgelaufenen und außer Betrieb stehenden Paketfächer wird angezeigt.

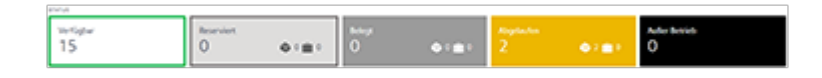

3. Verwenden Sie das Menü rechts, um die Ansicht der Paketstation nach Status zu filtern.

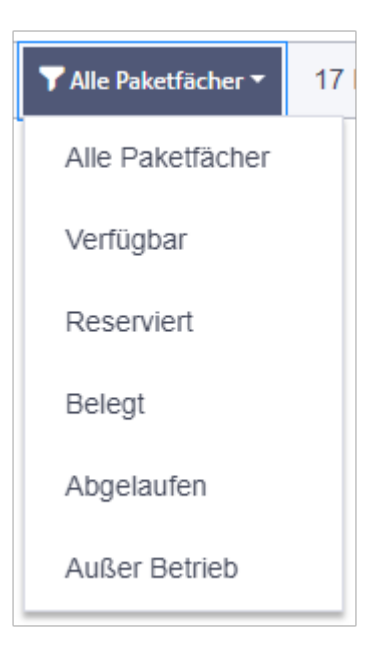

## Anzeigen von Paketfach- und Paketaktivität

Sie können die Paket- und Paketfachdetails aller für Sie verfügbaren Paketstationen anzeigen. Dazu gehören der Empfängername, der Standort der Paketstation, die Tracking-ID und der Status.

1. Auswählen Sendungsfächer > Sendungsfachaktivitätsprotokoll.

| Paketfächer   | Unterstützung |                               |
|---------------|---------------|-------------------------------|
| Paketfächer   |               | Verlauf                       |
| Paketfach res | ervieren      | Paketfach-Aktivitätsprotokoll |
| Paketfächer v | erwalten      | Warnungen                     |

- 2. Verwenden Sie die Filter, um die Transaktionen nach Bedarf zu filtern:
  - Wählen Sie zum Filtern nach Datum **Datum auswählen** aus.
  - Wählen Sie zum Filtern nach Standort Standorte aus.
  - Wählen Sie zum Filtern nach Paketstation innerhalb eines Standorts **Paketstation** aus.
  - Wählen Sie zum Filtern nach Paketfach- oder Sendungsstatus Status aus.
  - Geben Sie eine Tracking-ID in das Suchfeld ein oder klicken Sie auf **Tracking-ID** um nach Empfänger- oder Paketfachnummer zu suchen.

3. Um die Details einer Sendung anzuzeigen, klicken Sie auf den Pfeil daneben. Sie können ein Foto der Sendung, den Empfänger, das Foto des Empfängers und Sendungsdetails wie den Abholcode sehen. Klicken Sie auf **Foto des Empfängers** um das Foto zu vergrößern.

Ein Bild der Unterschrift des Empfängers wird ebenfalls bereitgestellt.

## Außerbetriebnahme eines Paketfachs

Sie können ein Paketfach außer Betrieb nehmen, damit es nicht mehr reserviert werden kann.

1. Auswählen Sendungsfächer > Sendungsfächer verwalten.

| Paketfächer    | Unterstützung |                               |
|----------------|---------------|-------------------------------|
| Paketfächer    |               | Verlauf                       |
| Paketfach rese | ervieren      | Paketfach-Aktivitätsprotokoll |
| Paketfächer ve | erwalten      | Warnungen                     |

2. Wählen Sie Ihren Standort aus dem Menü **Standort** und dann Ihre Paketstation im Menü **Paketstation** aus.

| Paketfächer verwalten |   |           |   |                  |   |  |  |
|-----------------------|---|-----------|---|------------------|---|--|--|
| STANDORT<br>Pune      | ¥ | DayLocker | • | RESERVIERUNGSTYP | • |  |  |

Alle Paketfächer der ausgewählten Paketstation werden angezeigt.

| Verlapher<br>13     | Reservent<br>1                      | 01 <u>8</u> 1         | 0                 | •••• | Aleptados<br>2 | <ul> <li></li> <li></li> <li><!--</th--><th>Autor Brown<br/>1</th></li></ul> | Autor Brown<br>1           |
|---------------------|-------------------------------------|-----------------------|-------------------|------|----------------|----------------------------------------------------------------------------------------------------|----------------------------|
| i Ale annellen 🔋 Ro | alar Terinan Agelanderar Palarthela | er 🙁 Palastatute aufe | e betriet anteren |      |                |                                                                                                    | Telefacture 1 12 Paulliche |
|                     |                                     | ſ                     | ,                 | ,    | 0              |                                                                                                    |                            |
|                     |                                     |                       | 2 6               | i —  |                |                                                                                                    |                            |
|                     |                                     |                       | 3                 |      |                |                                                                                                    | 0                          |

3. Wählen Sie das Paketfach aus, das Sie außer Betrieb nehmen möchten, und wählen Sie dann **Außer Betrieb nehmen** aus.

| Paketfach 1 |            |   | Autor Betrieb nehmen Paketlach Ulfinen 🗙 |
|-------------|------------|---|------------------------------------------|
|             | <b>O</b> 1 | 7 | b                                        |
|             | 2 🔹        |   |                                          |
|             | 3          | 9 |                                          |

## Wiederinbetriebnahme eines Paketfachs

Wenn ein Paketfach gerade außer Betrieb ist, können Sie es wieder in Betrieb nehmen, um es für Reservierungen und Abgaben zur Verfügung zu stellen.

1. Auswählen Sendungsfächer > Sendungsfächer verwalten.

| Paketfächer    | Unterstützung |                               |
|----------------|---------------|-------------------------------|
| Paketfächer    |               | Verlauf                       |
| Paketfach rese | ervieren      | Paketfach-Aktivitätsprotokoll |
| Paketfächer ve | erwalten      | Warnungen                     |

2. Wählen Sie Ihren Standort aus dem Menü **Standort** und dann Ihre Paketstation im Menü **Paketstation** aus.

| Paketfächer verwalten |                           |   |      |   |  |  |
|-----------------------|---------------------------|---|------|---|--|--|
| STANDORT<br>Pune      | PAKETSTATION<br>DayLocker | Ţ | Alle | • |  |  |

Alle Paketfächer der ausgewählten Paketstation werden angezeigt.

| Yerligher<br>13    | Reservent<br>1          | 0181            | 0               | •••• | 2<br>2 | <b>●</b> 2∎9 | Autor bounds<br>1      |
|--------------------|-------------------------|-----------------|-----------------|------|--------|--------------|------------------------|
| Chicagolitan 🖸 Ros | la la molytesia Patrika | C Patrician edi | e betiet nebran |      |        |              | ¥stutenter 12 Pauliote |
|                    |                         | ſ               |                 | Ì,   |        |              |                        |
|                    |                         | -               | 2 6             |      | 0      |              |                        |
|                    |                         |                 | 3               |      |        |              | 0                      |

3. Wählen Sie das Alle Paketfächer Menü aus und wählen Sie Außer Betrieb.

| Alle auswählen | Dodus für zweckgebundene Paketfächer | Paketstation außer Betrieb nehmen | ▼ Außer Betrieb ▼ | 1 Paketfach |
|----------------|--------------------------------------|-----------------------------------|-------------------|-------------|
|                |                                      | 1                                 |                   |             |
|                |                                      | í Ø                               |                   |             |

4. Wählen Sie das Paketfach aus, das Sie wieder in Betrieb nehmen möchten, oder aktivieren Sie das **Wählen Sie Alle aus** um alle außer Betrieb befindlichen Paketfächer auszuwählen, und wählen Sie dann **In Betrieb nehmen** aus.

| Paketfach 7 |     | In Betrieb nehmen Paketfach öffnen |
|-------------|-----|------------------------------------|
|             | ©   |                                    |
| 1           | 7 Ø | 6                                  |

## Ein Paketfach aus der Ferne öffnen

Wenn ein Empfänger eine Paketfachtür nicht öffnen kann, können Sie sie mithilfe des Paketfachverwaltungsmoduls aus der Ferne öffnen.

1. Auswählen Sendungsfächer > Sendungsfächer verwalten.

| Paketfächer    | Unterstützung | ]                             |
|----------------|---------------|-------------------------------|
| Paketfächer    |               | Verlauf                       |
| Paketfach rese | ervieren      | Paketfach-Aktivitätsprotokoll |
| Paketfächer ve | erwalten      | Warnungen                     |

2. Wählen Sie Ihren Standort aus dem Menü **Standort** und dann Ihre Paketstation im Menü **Paketstation** aus.

| Paketfächer verwalten |           |   |      |   |  |  |  |
|-----------------------|-----------|---|------|---|--|--|--|
| STANDORT<br>Pune      | DayLocker | Ŧ | Alle | • |  |  |  |

Alle Paketfächer der ausgewählten Paketstation werden angezeigt.

| Verlapher<br>13     | Reservent<br>1               | 0181                 | 0<br>0           | •••• | Abyriadan<br>2 | <ul> <li></li> <li></li> <li><!--</th--><th>Autor Broads<br/>1</th></li></ul> | Autor Broads<br>1       |
|---------------------|------------------------------|----------------------|------------------|------|----------------|----------------------------------------------------------------------------------------------------|-------------------------|
| i Air annifers 🚺 Ro | da fa mengelandera Palartiak | er 🛛 Polastatus aufe | a bettek seletas |      |                |                                                                                                    | Technologie Urselfacter |
|                     |                              |                      |                  | 7    | 0              |                                                                                                    |                         |
|                     |                              |                      | 2 4              |      |                |                                                                                                    | 6                       |

3. Wählen Sie das Alle Paketfächer Menü und wählen Sie Reserviert aus.

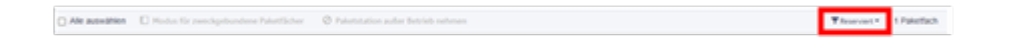

4. Wählen Sie das Paketfach aus, das Sie öffnen möchten. Um alle reservierten Paketfächer zu öffnen, überprüfen Sie das **Wählen Sie Alle aus**.

| Verfügbar<br>14                               | Reserviert<br>1                | 0 ( <u>8</u> )        | Beingt<br>O    | ••=• | Asystection<br>2                                               | • 2 <b>m</b> 9 | Autor British<br>O     |
|-----------------------------------------------|--------------------------------|-----------------------|----------------|------|----------------------------------------------------------------|----------------|------------------------|
| 🗋 Air ameltin 🚺 Pada                          | Ta seedigebundene Palastfacher | O Palastatation autor | Betrieb nehmen |      |                                                                |                | ₩fear-set * 17steffich |
| Paketfach 2<br>Reserved set 30 05 2004, 13 20 |                                |                       |                |      | Terandering analyses Reserviewing brendess Palatificit-lifeses |                |                        |
|                                               |                                |                       |                |      |                                                                |                |                        |
|                                               |                                |                       | 1              | 7    |                                                                |                |                        |
|                                               | 5                              | 0                     | 2 👳            |      |                                                                |                |                        |

5. Auswählen Öffnen Sie das Paketfach um die ausgewählte Paketfachtür zu öffnen.

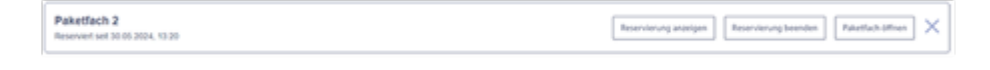

## Zuweisung eines Paketfachs

Sie können einer Abteilung oder einem Empfänger ein oder mehrere Paketfächer widmen.

Die angezeigten Funktionen und Optionen können je nach Ihrer Rolle und Ihrem Abonnement variieren. Wenn Sie Fragen zu Ihren Berechtigungen haben, wenden Sie sich an Ihren Administrator.

- 1. Klicken Sie auf Sendungsfächer > Sendungsfächer verwalten.
- 2. Klicken Sie auf Sendungsfachmodus "Zugeordnet"..
- 3. Wählen Sie ein Paketfach aus.
- 4. Auswählen Einzelner Empfänger oder Abteilung.
- 5. Geben Sie den Namen des Empfängers ein oder wählen Sie die Abteilung aus, und klicken Sie dann **Weisen Sie ein Sendungsfach zu**.

Wenn Sie ein Paketfach für einen bestimmten Empfänger oder eine Abteilung reservieren, werden die zugewiesenen Paketfächer im Abschnitt "Details zum Paketfach" angezeigt.

Diese Seite ist absichtlich leer.

# 4 - Reservierung von Paketfächern

| In diesem Abschnitt                      |    |
|------------------------------------------|----|
| Reservierung eines bestimmten Paketfachs | 32 |

## Reservierung eines bestimmten Paketfachs

Wenn ein Paketfach für eine Abteilung oder einen einzelnen Empfänger bestimmt ist, können Sie ein Paketfach mithilfe des Paketfachverwaltungsmoduls im Voraus reservieren, damit ein zugewiesenes Paketfach für eine bestimmte Sendung verfügbar ist, sobald Sie oder ein bestimmter Kunde am Kiosk angemeldet sind .

1. Auswählen **Paketfächer > Paketfach reservieren**.

| Paketfächer Unterstützung |                               |
|---------------------------|-------------------------------|
| Paketfächer               | Verlauf                       |
| Paketfach reservieren     | Paketfach-Aktivitätsprotokoll |
| Paketfächer verwalten     | Warnungen                     |

2. Wählen Sie Ausliefern.

| Reservierungstyp |          |           |              |  |  |
|------------------|----------|-----------|--------------|--|--|
|                  |          |           |              |  |  |
| Ausliefern       | Rückgabe | Austausch | Aufbewahrung |  |  |

3. Geben Sie die Paketdetails ein.

| Details zum Paketfach                |   |
|--------------------------------------|---|
| STANDORT                             |   |
| Pune 👻                               | ÷ |
| PAKETSTATION                         |   |
| Wählen 👻                             |   |
| GRÖSSE DES PAKETFACHS                |   |
| Wählen -                             |   |
| Erfordert ein zugängliches Paketfach |   |

- a. Scannen Sie die ID oder geben Sie sie in das Tracking-ID Feld ein. Dies kann durch den Kunden, das Unternehmen oder die Tracking-Nummer des Frachtführers definiert werden. Scannen Sie den Barcode des Frachtführers, geben Sie die Tracking-Nummer manuell ein oder klicken Sie auf + um eine eindeutige Tracking-Nummer zu generieren. Alle verfügbaren Sendungsinformationen werden automatisch ausgefüllt.
- b. Wählen Sie unter Pakettyp aus Individuell oder Abteilung.
- c. Beginnen Sie Im Feld **Empfänger**, den Namen des Empfängers oder der Abteilung einzugeben.
  - Der Name muss bereits im Adressbuch des Systems vorhanden sein.
  - Sobald Sie die ersten drei Buchstaben des Empfängernamens eingegeben haben, zeigt das System alle Namen und Adressen an, die mit diesen Buchstaben beginnen.
  - Wählen Sie den Empfänger aus.

4. Wählen Sie eine der folgenden Optionen aus Dedizierte Paketfächer.

| Details zum Paketfach                |   |
|--------------------------------------|---|
| STANDORT                             |   |
| Pune                                 | - |
| PAKETSTATION                         |   |
| Germany Hardware LockerBank          | • |
| DEDIZIERTE PAKETFÄCHER               |   |
| Locker : 1 - Medium                  | • |
| Dedizierte Paketfächer anzeigen      |   |
| Erfordert ein zugängliches Paketfach |   |

- 5. Wenn Sie ein neues Paketfach reservieren möchten, deaktivieren Sie die Option Dedizierte Paketfächer anzeigen.
  - a. Wählen Sie im Menü **Paketfachgröße**die passende Paketfachgröße aus.
- 6. Reservieren auswählen.

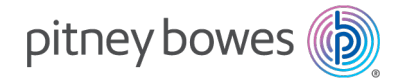

3001 Summer Street Stamford, Connecticut 06926 www.pitneybowes.com

PB Form SV63375 Rev. B © Pitney Bowes Limited, 2025 We have made every reasonable effort to assure the accuracy and usefulness of this guide, however we cannot assume responsibility for errors or omissions or liability for the misuse or misapplication of our products.